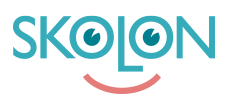

Knowledgebase > Innstillinger for skolen > Hvordan aktivere Skolon Teams-app i menyraden

## Hvordan aktivere Skolon Teams-app i menyraden

Ulf Kronsell - 2025-07-02 - Innstillinger for skolen

I denne artikkelen viser vi hvordan du som administrator kan aktivere Skolons Teams-app i menyraden.

Velg "Teams apps" i menyen til venstre - så velger du "Manage apps". Her vil alle appene som finnes tilgjengelig i tenanten dukke opp. Her kan du også tillate eller blokkere apper i Microsoft Teams.

|             | Microsoft Teams admin center                                                                                      |                                                                                                    |
|-------------|----------------------------------------------------------------------------------------------------|----------------------------------------------------------------------------------------------------|
| ≡           |                                                                                                    |                                                                                                    |
| n           | Dashboard                                                                                                    |                                                                                                    |
| දීරි        |                                                                                                    |                                                                                                    |
| ٨           | Microsoft Teams upgrade                                                                                           | Deploying Teams workload                                                                                   |
| ٢           | Your Teams upgrade status is available.                                                                           | Use the Start button to create a<br>Teams service management team for                                      |
| දී          | We are bringing the capabilities of Skype for Business<br>Online into Microsoft Teams to deliver a single hub for | the features you want to roll out.<br>We'll provide you with your                                          |
| Ē           | teamwork with built-in, fully-integrated voice and video. You                                                     | organization's assessment, task-<br>driven Planner plan and other<br>resources to streamline the roll out. |
| Ę           |                                                                                                    | Start                                                                                                    |
| B           | Teams apps Refresh status                                                                                         |                                                                                                    |
| ଙ୍କ         | Manage apps                                                                                                    |                                                                                                    |
| P           | Permission policies                                                                                               | Activity log                                                                                               |
| <b>1</b> 11 | Setup policies                                                                                                    | nuny ny                                                                                                    |
| â           | Search by display or username Q                                                                                   |                                                                                                    |
| ଛ           |                                                                                                    | ① No activity in the past 30 days.                                                                         |
| ίΞ          | ③ Recent searches will show up here.                                                                              |                                                                                                    |
| S           |                                                                                                    | Give feedback                                                                                              |

|                                  | Microsoft Teams admin cent                                                                                                    | ter                      |           |                   |          |               |  |  |  |  |
|----------------------------------|----------------------------------------------------------------------------------------------------|--------------------------|-----------|-------------------|----------|---------------|--|--|--|--|
| II (G #                          | <ul> <li>Manage apps</li> <li>When you are managing apps for your organization, you are controlling what apps are available to users in your organization's app store. You can then use app permission and app setup policies to configure what apps will be available for specific users.</li> <li>Learn more</li> </ul> |                          |           |                   |          |               |  |  |  |  |
| <ul> <li>𝔅</li> <li>𝔅</li> </ul> | Org-wide app settings                                                                                                    |                          |           |                   |          |               |  |  |  |  |
|                                  | Pending approval                                                                                                    |                          |           |                   |          |               |  |  |  |  |
|                                  | O<br>Submitted custom apps                                                                                                    | 0<br>Updated custom apps |           |                   |          |               |  |  |  |  |
| @<br>                            | + Upload V Allow                                                                                                    | Block   1 item           |           |                   | skolon   | × @           |  |  |  |  |
| ₩<br>6                           | ✓ Name ↑                                                                                                    | Certification ①          | Publisher | Publishing status | Status 🛈 | Licenses 🛈    |  |  |  |  |
| ت<br>ت                           | Skolon                                                                                                    |                          | Skolon    |                   | Allowed  |               |  |  |  |  |
| *=<br>(\$                        |                                                                                                    |                          |           |                   |          | Give feedback |  |  |  |  |

Videre trykker du på **Setup policies**, her kan du sette opp policy for hvilke brukere som skal ha appen for denne skolen. Du velger hvilken gruppe du ønsker, og trykker på "Add apps"

|         | Microsoft Teams adn      | nin cente |                                                                                                    |              |               |          |         |        |  |
|---------|--------------------------|-----------|----------------------------------------------------------------------------------------------------|--------------|---------------|----------|---------|--------|--|
|         |                          | ≡         |                                                                                                    |              |               |          |         |        |  |
| ඛ       | Dashboard                |           | Ann setun nolicies                                                                                                    |              |               |          |         |        |  |
| 865     |                          | ~         | App setup policies control how apps are made available to a user with the Teams app. You can use the Global (Org-wide<br>diradum dioir and extensine is to you can create custom policies and assim them to a set of users. Learn more |              |               |          |         |        |  |
| ٨       |                          | ~         | default) policy and customize it or you can create custom policies and assign them to a set of users. Learn more                                                                                                    |              |               |          |         |        |  |
| ۲       |                          | ~         | Land & Sele (b) Developer (b) Delay (c) Developed and the selection (c)                                                                                                    | Manage 1999  |               | O. Count |         |        |  |
| දර      |                          |           | T HOU / BOIL of Debicate in Device (D Miser Goods pointy R.                                                                                                    | manage users |               | C Search |         |        |  |
| Ē       | Meetings                 | ~         | V Name Î                                                                                                    | Description  | Custom policy |          |         |        |  |
| Ę       | Messaging policies       |           | ✓ FirstLineWorker                                                                                                    |              |               |          |         |        |  |
| B       |                          | ^         | Global (Org-wide default)                                                                                                    |              | No            |          |         |        |  |
|         | Manage apps              |           | 1                                                                                                    |              |               |          |         |        |  |
|         | Permission policies      |           |                                                                                                    |              |               |          |         |        |  |
|         |                          |           |                                                                                                    |              |               |          |         |        |  |
| T       |                          | ~         |                                                                                                    |              |               |          |         |        |  |
|         | Policy packages          |           |                                                                                                    |              |               |          |         |        |  |
| зйî     |                          | ~         |                                                                                                    |              |               |          |         |        |  |
| ۵       | Assignments              |           |                                                                                                    |              |               |          |         |        |  |
| ۲       | Org-wide settings        | ~         |                                                                                                    |              |               |          |         |        |  |
| :<br>2≣ |                          | ~         |                                                                                                    |              |               |          |         |        |  |
| \$      | Legacy portal 🖸          |           |                                                                                                    |              |               |          |         |        |  |
| ø       | Call quality dashboard 더 | ;         |                                                                                                    |              |               |          |         |        |  |
|         |                          |           |                                                                                                    |              |               |          |         |        |  |
|         |                          |           |                                                                                                    |              |               |          |         |        |  |
|         |                          |           |                                                                                                    |              |               |          | Give fe | edback |  |

|             | Microsoft Teams adm    | nin center |                                                                    |                                                      |                                                    | ۲ | ? | SA |
|-------------|------------------------|------------|--------------------------------------------------------------------|------------------------------------------------------|----------------------------------------------------|---|---|----|
|             |                        | =          | Upload custom apps ①                                               | 011                                                  |                                                    |   |   |    |
|             | Dashboard              |            | Allow user pinning                                                 | On                                                   |                                                    |   |   |    |
|             |                        | ~          |                                                                    |                                                      |                                                    |   |   |    |
|             |                        | ~          | Installed apps<br>Choose which apps you want installed for your us | ers. They can still install other apps that they war | t by setting up those apps in permission policies. |   |   |    |
| ۲           |                        | $\sim$     |                                                                    |                                                      |                                                    |   |   |    |
|             |                        |            | Add apps that you want to install.                                 |                                                      |                                                    |   |   |    |
|             | Meetings               | ~          | Add apps                                                           |                                                      |                                                    |   |   |    |
|             | Messaging policies     |            |                                                                    |                                                      |                                                    |   |   |    |
| B           |                        | ~          | Pinned apps                                                        |                                                      |                                                    |   |   |    |
|             | Manage apps            |            | Choose the order that apps are pinned in the Tear                  | ms app navigation bar.                               |                                                    |   |   |    |
|             |                        |            | + Add apps $\uparrow$ Move up $\downarrow$ Move do                 | wn 🔀 Remove   6 items                                |                                                    |   |   |    |
|             | Setup policies         |            | ✓ Name                                                             | App ID                                               | Publisher                                          |   |   |    |
|             |                        | ~          | Activity                                                           | 14d6962d+6eeb-4f48+8890-de55454bb136                 | Microsoft Corporation                              |   |   |    |
|             | Policy packages        |            | Chat                                                               | 86fcd49b-61a2-4701-b771-54728cd291fb                 | Microsoft Corporation                              |   |   |    |
| <i>i</i> ii | Analytics & reports    | ~          | 111 Teams                                                          | 2a84010(.5048.4441.a075.2a8r2643b741                 | Microsoft Composition                              |   |   |    |
| 8           | Assignments            |            |                                                                    |                                                      | microwit corporation                               |   |   |    |
|             | Org-wide settings      | ~          | Calendar                                                           | ef56c0de-36fc-4ef8-b417-3d82ba9d073c                 | Microsoft Corporation                              |   |   |    |
|             | Planning               | ~          | Calling                                                            | 20c3440d-c67e-4420-9f80-0e50c39693df                 | Microsoft Corporation                              |   |   |    |
| s           | Legacy portal C        |            | Files                                                              | 5af6a76b-40fc-4ba1-af29-8f49b08e44fd                 | Microsoft Corporation                              |   |   |    |
| 2           | Call quality dashboard |            |                                                                    |                                                      |                                                    |   |   |    |
|             |                        |            |                                                                    |                                                      |                                                    |   |   |    |
|             |                        |            | Save Cancel                                                        |                                                      |                                                    |   |   |    |
|             |                        |            |                                                                    |                                                      |                                                    |   |   |    |

Her søker du etter Skolon. Deretter kan du tildele appen.

|      | = | Upload custom apps ①                                              | OH OH                                                |                                |                      | Add pinned apps                                                     |              |
|------|---|-------------------------------------------------------------------|------------------------------------------------------|--------------------------------|----------------------|---------------------------------------------------------------------|--------------|
| ഹ    | _ | Allow user pinning                                                | On On                                                |                                |                      | Search based on this app permission                                 | policy 🕕     |
| දීයි | ~ |                                                                   |                                                      |                                |                      | None                                                                | ~            |
| \$   | ~ | Installed apps<br>Choose which apps you want installed for your u | sers. They can still install other apps that they wa | nt by setting up those apps ir | permission policies. | Search for apps you want to add or to<br>of apps go to Manage apps. | o see a list |
| ۲    | ~ |                                                                   |                                                      |                                |                      | skolon                                                              | ×            |
| 88   | _ | Add apps that you want to install.                                |                                                      |                                |                      |                                                                     |              |
| Ē    | ~ | Add apps                                                          |                                                      |                                |                      | Apps to add (1)                                                     |              |
| Ę    | _ |                                                                   |                                                      |                                |                      |                                                                     | ~            |
| 8    | ~ | Pinned apps                                                       |                                                      |                                |                      | ava Skolon                                                          |              |
|      |   | Choose the order that apps are pinned in the Tea                  | ims app navigation bar.                              |                                |                      | Skolon                                                              | ~            |
|      | _ | + Add apps $~~$ Move up $~~$ Move d                               | own 🗙 Remove   <b>6 items</b>                        |                                |                      |                                                                     |              |
|      |   | ✓ Name                                                            | App ID                                               | Publisher                      |                      |                                                                     |              |
| ®    | ~ | Activity                                                          | 14d6962d+6eeb+4f48+8890+de55454bb136                 | Microsoft Corporation          |                      |                                                                     |              |
| •    | _ | Chat                                                              | 86fcd49b-61a2-4701-b771-54728cd291fb                 | Microsoft Corporation          |                      |                                                                     |              |
| ŝ    | ~ |                                                                   | 2.0.000 000 000 000 000 000 000 000                  | Maria da Cara a Maria          |                      |                                                                     |              |
| ē    |   | Teams                                                             | 28049191-5908-4441-8975-280020430741                 | Microsoft Corporation          |                      |                                                                     |              |
| ۲    | ~ | Calendar                                                          | ef56c0de-36fc-4ef8-b417-3d82ba9d073c                 | Microsoft Corporation          |                      |                                                                     |              |
| 2    | ~ | Calling                                                           | 20c3440d+c67e-4420+9f80-0e50c39693df                 | Microsoft Corporation          |                      |                                                                     |              |
| S    |   | Files                                                             | 5af6a76b-40fc-4ba1-af29-8f49b08e44fd                 | Microsoft Corporation          |                      |                                                                     |              |
|      |   |                                                                   |                                                      |                                |                      |                                                                     |              |
|      |   |                                                                   |                                                      |                                |                      |                                                                     |              |
|      |   | Save                                                              |                                                      |                                |                      | Add Cancel                                                          |              |

Policies installeres i dag på brukernivå.

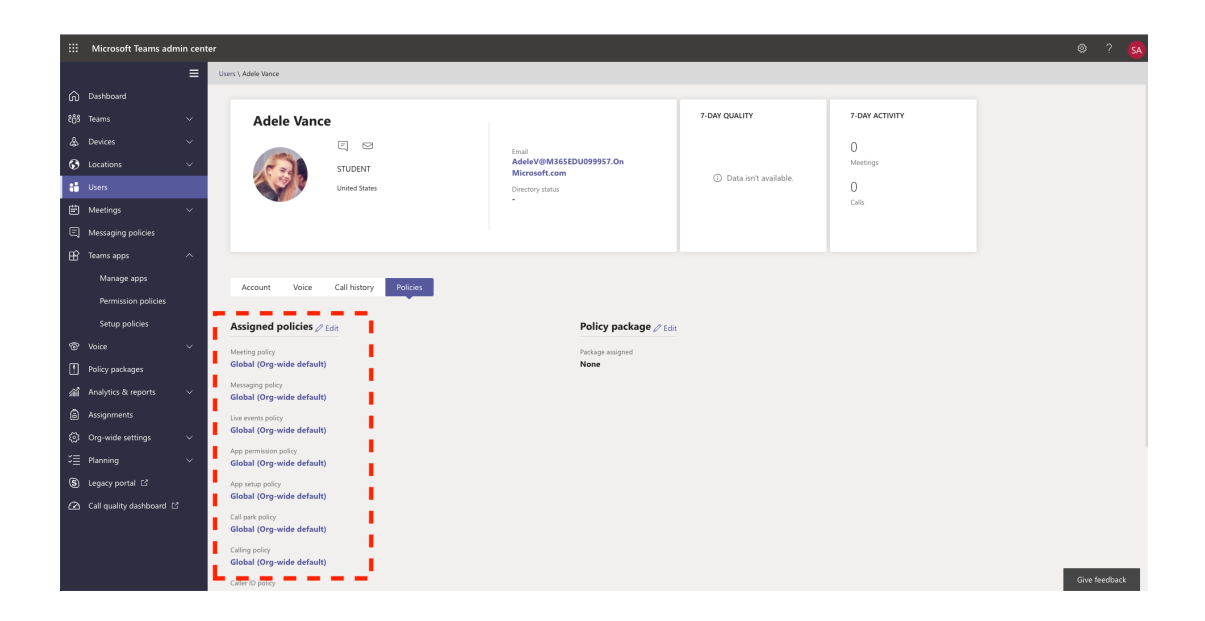

Script behøves for å installere policies.